# Fiber Optic Extender User Manual

## Model: CV-F01-TX

#### 1. I/O Connectors

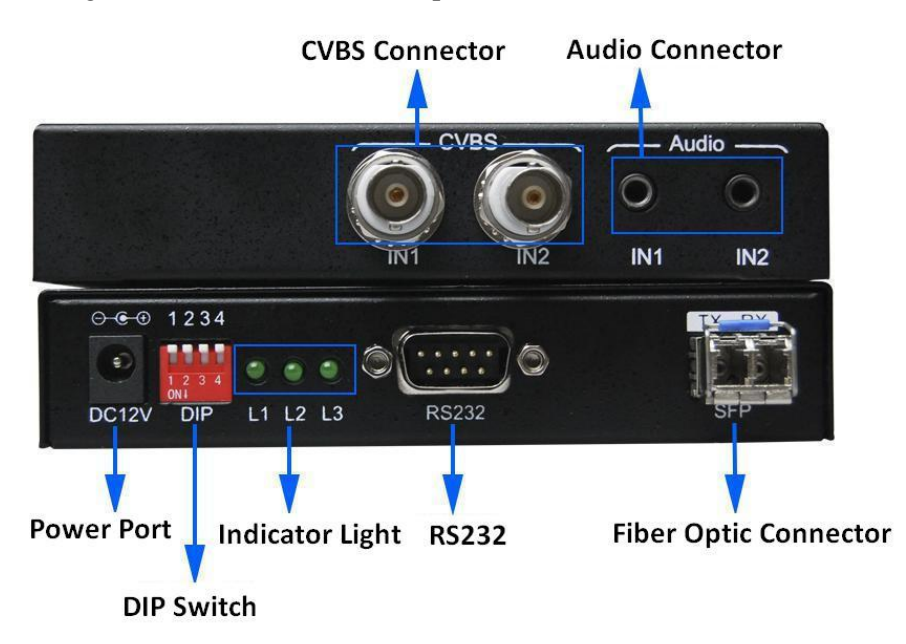

Figure 1 CV-F01-TX Fiber Optic Transmitter I/O Connectors

## 2. Connection introduction

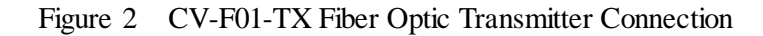

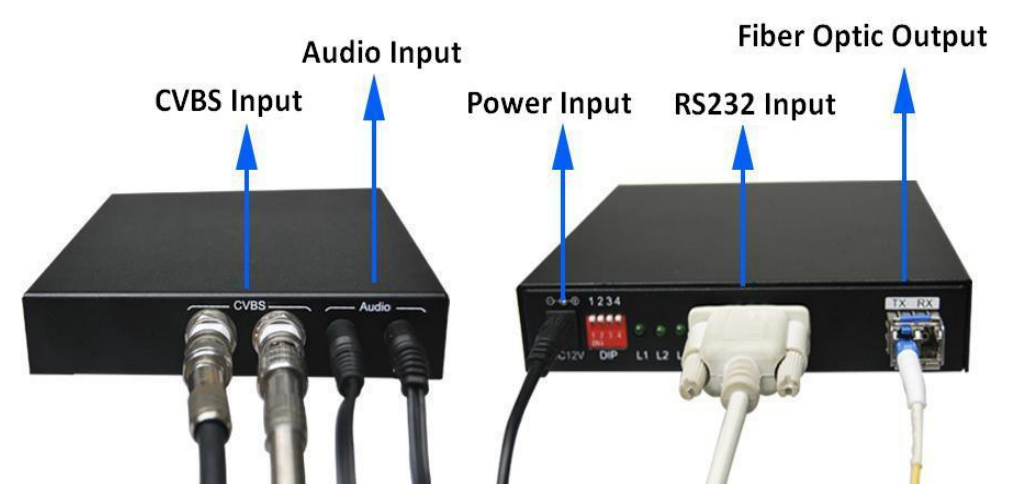

Note: Please connect one single-mode optical fiber to the TX port in the fiber optic connector.

## 3. DIP Switch

Dial up is "OFF", the corresponding number is "1"; dial down is "ON", the corresponding number is "0". The DIP switch operating instructions as shown in Table 1. And the DIP switch

setting and the corresponding output mode and resolutions as shown in Table 2.

| DIP                | Item               | Description                                |  |  |  |  |
|--------------------|--------------------|--------------------------------------------|--|--|--|--|
|                    | Function           | To set output mode and resolution.         |  |  |  |  |
|                    | Applying Condition | Before applying power to the CV-F01-TX or  |  |  |  |  |
| Dial both switch 1 | Applying Condition | during the service of the item.            |  |  |  |  |
| and switch 2       |                    | Dialing combination of the DIP switch and  |  |  |  |  |
|                    | Operation          | the corresponding resolutions as shown in  |  |  |  |  |
|                    |                    | table 2.                                   |  |  |  |  |
|                    | Function           | To set input standard of CVBS.             |  |  |  |  |
|                    | Applying Condition | Before applying power to the CV-F01-TX or  |  |  |  |  |
| Dial only switch 3 | Applying Condition | during the service of the item.            |  |  |  |  |
|                    | Operation          | Dial OFF: PAL standard                     |  |  |  |  |
|                    | Operation          | Dial ON: NTSC standard                     |  |  |  |  |
|                    | Function           | To set the functions of RS232 serial port. |  |  |  |  |
| Dial only switch 4 | Applying Condition | Before applying power to the CV-F01-TX or  |  |  |  |  |
|                    | Applying Condition | during the service of the item.            |  |  |  |  |
|                    | Operation          | Only OFF is available.                     |  |  |  |  |

| Table 1 DIP switch operation instruction |
|------------------------------------------|
|------------------------------------------|

 Table 2
 DIP switch setting and the corresponding output mode and resolutions

| Output Resolution & Mode                                                                                   | Dial Switch 1 | Dial Switch 2 | Corresponding<br>Binary Code |
|----------------------------------------------------------------------------------------------------|---------------|---------------|------------------------------|
| Output: 800×600<br>Signal Source: Input 1                                                                  | OFF           | OFF           | 11                           |
| Output: 800×600<br>Signal Source: Input 2                                                                  | ON            | OFF           | 01                           |
| Output: 1600×900<br>Signal Source: The two signal<br>sources are divided into left and<br>right to display | OFF           | ON            | 10                           |
| Output: 1600×600<br>Signal Source: The two signal<br>sources are divided into left and<br>right to display | ON            | ON            | 00                           |

Note: Default output mode and resolution can be configured through the serial port.

## 4. Indicator Light

| Table 3 | Indicator | light    | and signal | state |
|---------|-----------|----------|------------|-------|
|         |           | $\omega$ | 0          |       |

| Light State | L1 flash       | L2 on/off                 | L3 on/off                 |
|-------------|----------------|---------------------------|---------------------------|
| Description | The CV-F01-TX  | on: Input 2 has signal    | on: Input 1 has signal    |
| Description | works normally | off: No signal in Input 2 | off: No signal in Input 1 |

## 5. Audio Input

- The CV-F01-TX supports two 3.5mm ear jack interface line audio transmission, need to add embedded binding CVBS video signal transmission;
- > Please note that two audio can be transmitted separately.
- > CVBS transmission without audio is available.
- > Audio input can be configured through the serial port.

## 6. Applying Power

- First, please make sure that all the connection is fine.
- > Second, make all the configuration completed according to your specific needs.
- > Third, applying stable 12V/2A power to both the transmitter and the receiver.

#### 7. OSD Setting

**Step 1:** Connect the CV-F01-TX to the control computer Connect the CV-F01-RX to the control computer by using the DB9 pin RS232 female cross serial line with the item. **Step 2:** Put the CD into the control computer and decompress the configuration tool folder that burned in the CD and install the tool. (You can also ask the technical specialist for the configuration tool folder.)

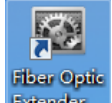

Step 3: Double click the configuration tool Extender will enter into the Communication

**Setting** interface. Select serial port and baud rate as shown in figure 3. After that, click the **OK** button.

| Communication Setting |         |
|-----------------------|---------|
| RS232                 |         |
| Serial Port:          | COM1 -  |
| Baud Rate:            | 57600 🔻 |
|                       |         |
|                       | OK Exit |
|                       |         |
| Tips:                 | .::     |

Figure 3 Communication setting interface

**Step 4:** OSD setting main interface will show up after click the **OK** button in step 3. OSD setting is available in text and image mode.

- ▶ Image size is required to be less than 16K.
- > Text should not exceed the software preview display.
- > Image format is available in bmp, jpg and jpeg.
- > Color setting is available in background and foreground.

Details as shown in figure 4.

| Fiber Optic E | xtender Co    | nfig Tool 1.0 | on the form | - 34 | - 6.6  | 5 T · =·     | 0-86 X  |    |
|---------------|---------------|---------------|-------------|------|--------|--------------|---------|----|
| OSD F         | aram Set      | Device Info   |             |      |        |              |         |    |
| Port          | 1             | -             | Enable OSI  | 5    |        |              |         |    |
|               |               |               |             |      |        |              |         |    |
|               |               |               |             |      |        |              |         |    |
|               |               |               |             |      |        |              |         |    |
|               |               |               |             |      |        |              |         |    |
|               |               |               |             |      |        |              |         |    |
| Loca          | tion and Siz  | e             |             |      | 1      | Magnify      |         |    |
|               | 0             | A<br>V        | Y 0         | ×    |        | 100%         | 0 200%  |    |
| Wio           | ith 128       |               | ight 50     | ×    |        | 0 300%       | 0 400%  |    |
| Colo          | r<br>ckaround |               | Transparent | 0—   |        | 0            |         |    |
| Fo            | reground      |               | Inverse     |      |        |              | Swite   | ch |
| Back          | ground Ima    | ge (Optional) |             |      |        |              |         |    |
|               | Load Pictur   | e I           | mage        |      |        | Monochrome – | Advance |    |
|               |               | 321           | bmp         |      |        |              |         |    |
| Text          | 10            | 4             |             |      |        |              |         | *  |
| Y             | 10            |               | Font        |      |        |              |         |    |
|               |               | -             |             |      |        | 1            |         | Ŧ  |
|               |               |               |             | Dov  | vnload |              |         |    |
| Tips:         |               |               |             |      |        |              |         |    |

Figure 4 OSD setting main interface

### Image mode setting steps are as follows:

Step 1: Select the input port.

Step 2: Click the checkbox which is in front of the Enable OSD.

**Step 3:** Select the background image according to your needs. Please note that this step is optional.

Step 4: Set the color of image.

Step 5: Set the location and the size of image.

**Step 6:** Select the magnification.

**Step 7:** Click the **Download** button and the setting will come into effect immediately. The details as shown in figure 5.

| 😨 Fiber Optic Extender Config Tool 1.0                                                                                                    | × |
|----------------------------------------------------------------------------------------------------|---|
|                                                                                                    |   |
| OSD Param Set Device Info                                                                                                    |   |
| Port: 1 1 Tenable OSD                                                                                                    |   |
|                                                                                                    |   |
| video input 1                                                                                                    |   |
| Magnity         X       0       Y       0       Image: Colspan="2">Image: Colspan="2" Image: Colspan="2" Image: Colspa=""2" Image: Colspan="2" Image: Colspan=""Colspa="" Imag                                                        |   |
| Color<br>Background Transparent Switch Switch                                                                                                    |   |
| Background Image (Optional)  Load Picture Image 321.bmp Monochrome Normal Advance                                                                                                    | 3 |
| Text         X         10         Image: Compared with the second second secon |   |
| Download 🕡                                                                                                    |   |

#### Figure 5 Image mode setting steps

#### > Text mode setting steps are as follows:

Step 1: Select the input port.

Step 2: Click the checkbox which is in front of the Enable OSD.

Step 3: Design the text content according to your needs.

**Step 4:** Set the color of text.

Step 5: Set the location and size.

Step 6: Select the magnification.

Step 7: Click the Download button and the setting will come into effect immediately.

The details as shown in figure 6.

| OSD Param Set     Device Info     Pot     Pot                                                                                                    |
|----------------------------------------------------------------------------------------------------|
| OSD Param Set Device Info                                                                                                    |
| Pot   2   video input 1     Location and Size   X   Y   Width   160   Height   100   300%   400%   Color   Background   Transparent   Switch                                                                                                    |
| video input 1     Location and Size   x   y   i   width   160   Height   100   300%   400%   Switch                                                                                                    |
| Image: state state stat |
| video input 1                                                                                                    |
| Video Input I<br>Location and Size<br>X 0 + Y 0 + 0<br>Width 160 + Height 100 + 0<br>Color<br>Background Transparent Switch 0<br>Switch 0<br>Magnify<br>@ 100% 200%<br>@ 300% 400%<br>100<br>Switch 0<br>100<br>100<br>100<br>100<br>100<br>100<br>100<br>1                                                                                                    |
| Location and Size       Magnify       ●       ●       00%       ●       200%       ●       ●       ●       ●       ●       ●       ●       ●       ●       ●       ●       ●       ●       ●       ●       ●       ●       ●       ●       ●       ●       ●       ●       ●       ●       ●       ●       ●       ●       ●       ●       ●       ●       ●       ●       ●       ●       ●       ●       ●       ●       ●       ●       ●       ●       ●       ●       ●       ●       ●       ●       ●       ●       ●       ●       ●       ●       ●       ●       ●       ●       ●       ●       ●       ●       ●       ●       ●       ●       ●       ●       ●       ●       ●       ●       ●       ●       ●       ●       ●       ●       ●       ●       ●       ●       ●       ●       ●       ●       ●       ●       ●       ●       ●       ●       ●       ●       ●       ●       ●       ●       ●       ●       ●       ●       ●       ●       ●       ●       ● <t< td=""></t<>                                                                                                    |
| Location and Size<br>X 0                                                                                                    |
| Location and Size     Magnify       X     Image: Color       Background     Transparent         Switch         Switch                                                                                                    |
| Location and Size       Magnify         x       v         width       160         Height       100         Switch       300%         Background       Transparent         Switch       Switch                                                                                                    |
| Location and Size       Magnify         X       Image: Color         Background       Transparent             Switch             Switch                                                                                                    |
| X     V     Y     V     Image: Second second se                       |
| Width     160     Height     100     300%     400%       Color     Background     Transparent     0     Switch     30%                                                                                                    |
| Color<br>Background Transparent Switch                                                                                                    |
| Background Transparent Switch                                                                                                    |
| Switch                                                                                                    |
| Foreground Inverse                                                                                                    |
| Background Image (Optional)                                                                                                    |
| Monochrome                                                                                                    |
| 321.bmp                                                                                                    |
| Text                                                                                                    |
| x 10                                                                                                    |
| Font Video input 1                                                                                                    |
|                                                                                                    |
|                                                                                                    |
| Download                                                                                                    |
| Tips:                                                                                                    |

Figure 6 Text mode setting steps

Note:

- If OSD setting is not required, please uncheck the option which is in front of the Enable OSD.
- > The crossover serial cable with DB9 pin female connector is needed.

### 8. Parameter Setting

The CV-F01-TX is available in audio input selection, image display setting and port parameter setting through the configuration tool.

- Audio input is available in Input 1 or input 2.
- > Image display mode can be controlled by the configuration tool or DIP switch.
- > Brightness, chorma, saturability, contrast and mode setting are available.

The details as shown in figure 7.

| 🦉 Fiber Opti | ic Extender Co | onfig Tool 1.0       |          |                            |                            |         | - | - 8.4 |  |
|--------------|----------------|----------------------|----------|----------------------------|----------------------------|---------|---|-------|--|
| ۰ ک          |                |                      |          |                            |                            |         |   |       |  |
| OSD          | Param Set      | Device Info          |          |                            |                            |         |   |       |  |
|              |                |                      |          |                            |                            |         |   |       |  |
|              |                |                      |          |                            |                            |         |   | and   |  |
|              |                |                      |          |                            |                            |         | L | oau   |  |
|              |                | Audio Source         |          |                            |                            |         |   |       |  |
|              |                |                      | IN       | 1                          | IN2                        |         |   |       |  |
|              |                | Image                |          |                            |                            |         |   |       |  |
|              |                | mage                 |          |                            |                            |         |   |       |  |
|              |                |                      | So       | ftware                     | Dial                       | Switch  |   |       |  |
|              |                | Output M             | ode 🚺    | 1600×900 <u>60</u>         | Hz Input1.2                |         | - |       |  |
|              |                |                      |          | 800×600 60H                | z Input1                   | _       | ī |       |  |
|              |                | Params               | _        | 1600×900 60<br>1600×600 60 | Hz Input1,2<br>Hz Input1,2 |         |   |       |  |
|              |                | Port:                | 1        |                            |                            | Default | 1 |       |  |
|              |                |                      |          |                            |                            |         |   |       |  |
|              |                | Brightne             | ess      | 142                        |                            | -       |   |       |  |
|              |                | Chro                 | ma       | 0                          |                            |         |   |       |  |
|              |                | 00                   |          | 0                          |                            |         |   |       |  |
|              |                | Saturab              | ility    | 118                        |                            | •       |   |       |  |
|              |                | Contr                | ast      | 127                        |                            | -       |   |       |  |
|              |                |                      |          |                            |                            |         |   |       |  |
|              |                | Mo                   | ode      | NTSC M/J                   |                            | •       |   |       |  |
|              |                |                      |          |                            |                            |         |   |       |  |
|              |                |                      |          |                            |                            |         |   |       |  |
|              |                |                      |          |                            |                            |         |   |       |  |
| Tips: Out    | tput mode ha   | s been set successfu | lly! 16: | 46:7                       |                            |         |   |       |  |

Figure 7 Parameter setting interface

Note:

- > If you would like to check the current state of the item, please click the Load button.
- If the control mode is **Dial Switch**, the resolution of the item can be configured by DIP switch directly.
- The important and commonly used OSD information can be saved to the local computer software to facilitate later use through the configuration tool.